◆ iPadでの受験方法

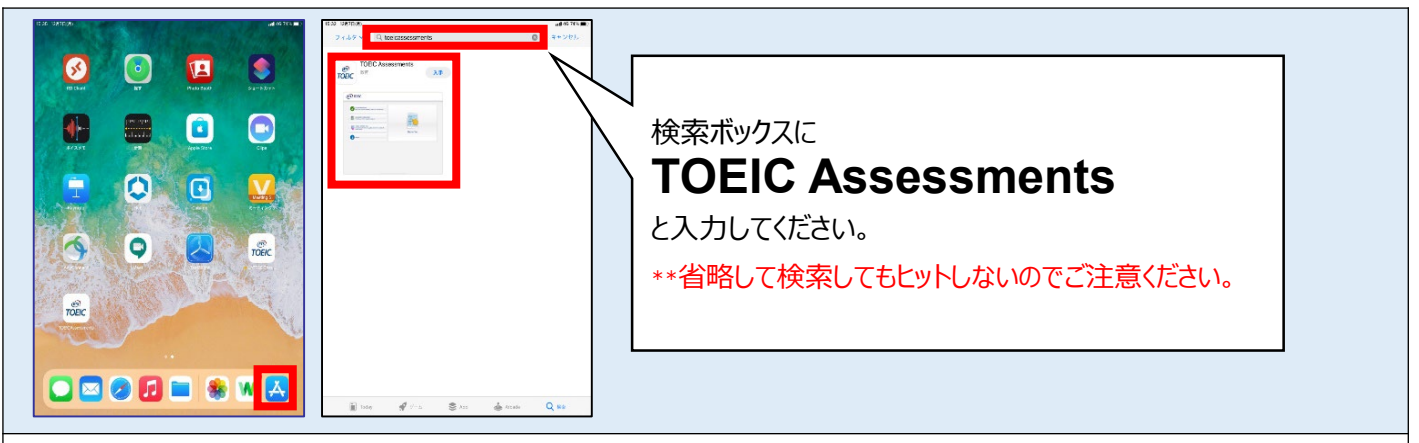

1. App Storeをタップし、検索ボックスに"TOEIC Assessments"と入力。対象のアプリをインストールしてください。

| ETS TOEIC.                                                                                                    | Bluetooth接続機器(キーボード、イヤホン等)を<br>ご利用の場合                                                                                                    |
|----------------------------------------------------------------------------------------------------|----------------------------------------------------------------------------------------------------|
| Check Readiness<br>Mate surport Field smarket to take a<br>list at the bioduck<br>Configuration<br>Configuration<br>Confi | TOEIC Assessmentsのアプリでは「評価モード」を<br>適応しています。<br>そのため試験中は「設定」を含め、一切他のアプリの<br>使用ができなくなります。<br>よって、Bluetooth接続/切り替え等は必ずアプリ起動前<br>にお済ませください。<br>なお試験途中でBluetooth接続が切れた場合、<br>キーボード、スピーカー、マイク等は自動で内蔵のものに<br>切り替わります。 |

2. インストールされたアプリを起動し、"Start a Test"をタップします。 \*\*アプリ起動時にマイクの使用許可及び、アプリ起動中ほかのアプリの使用を制限する旨のポップアップが表示されますので「はい」をタップしてください。

| IIBC Demo The TOEIC® Program  |                                                 | ETS, TOEIC,                                                                                                    | Logout                                                                                                    |            |
|-------------------------------|-------------------------------------------------|----------------------------------------------------------------------------------------------------|----------------------------------------------------------------------------------------------------|------------|
| Login with Authorization Code | TOEK<br>LISTENING &<br>READING TEST             | The TOEIC® Listening and Reading Test<br>Assess the English-hanguage listening and reading skills<br>needed in the workplace                                               | You are logged-in as: <b>Anonymous</b><br>IIBC Demo                                                                                                    |            |
|                               | TOE/C<br>SPEAKING &<br>WRITING TESTS            | The TOEIC <sup>®</sup> Speaking and Writing Tests<br>Assess English-language speaking and writing<br>proficiency in the workplace                                          | Stait<br>Test<br>TOEIC L&R Test: Multi-stage Adaptive Version                                                                                                    | Test       |
|                               | TOEIC<br>Bridge<br>LISTENING &<br>READING TESTS | The Redesigned TOE/C Bridge® Listening and<br>Reading Tests<br>Weasure the everyday, listening and reading English<br>proficiency of basic- to intermediate-level learners |                                                                                                    |            |
|                               | TOEIC<br>Bridge<br>SPEAKING B                   | The Redesigned TOEIC Bridge® Speaking and                                                                                                    | Copyright © 2018-2020 by <u>Educational Testing Service</u> . All rights reserved. ITS, the ITS logs, and TOBIC are registered trademarks of Educational Testing Service (ITS). Copyright © 2000-3020 internet Testing Service, ITS, Copyright © 2000-3020 internet Testing Service, ITS, Copyright © 2000-3020 | <u>ETS</u> |

3. Authorization Codeを入力し"Submit"押下後、"Start Test"をタップしてください。テストが始まりますので画面に従って受験してください。

## ◆ 受験にあたっての注意事項 ~

 トラブル発生による中断、再開 受験中にタブレットの不具合などトラブルが発生した場合は、一旦アプリを閉じて受験を中断してください。 その後、受験を開始した手順と同様にアプリを開き、Authorization Codeを入力してログインすると、"Resume Test"ボタンが表示されます。 "Resume Test"ボタンを押下することで、中断したところからのテスト再開が可能です。 \*\*ホームボタン等を押してもアプリを閉じることができません。タブレット自体を強制終了する必要があります。タブレットの強制終了の仕方につきましては ホームボタンと電源ボタンの同時長押しが一般的ですが、タブレットのモデルによっても異なりますので詳細はAppleのサイトをご確認ください。

2. 試験時間を満了したもの(タイマーのカウントダウンがゼロになったもの)および"Finish Test"を押下したものを試験終了とみなします。 \*\*スコア表示画面まで進まずにブラウザを閉じた場合、採点されませんのでご注意ください。